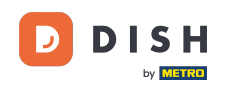

i

Rezervace DISH – Jak integrovat rezervační nástroj do služby Moje firma na Googlu [PREMIUM]

Vítejte na hlavním panelu rezervace DISH . V tomto tutoriálu vám ukážeme, jak integrovat rezervační nástroj do Google Business.

| <b>DISH</b> RESERVATION   |                                                                                                    | 🌲 🔹 Test Bistro Training 🕤 🛛 🎽 🗸 🚱                             |
|---------------------------|----------------------------------------------------------------------------------------------------|----------------------------------------------------------------|
| Reservations              | Have a walk-in customer? Received a reservation request over phone / email? Don't forget to add it to yo reservation book! | our WALK-IN ADD RESERVATION                                    |
| 🍽 Table plan              | Thu, 28 Sep - Thu, 28 Sep                                                                                                  | <b>=</b> (>)                                                   |
| Menu                      |                                                                                                    |                                                                |
| 🛥 Guesis                  | There is <b>1</b> active limit configured for the selected time period                                                     | Show more 🗸                                                    |
| 🗠 Reports                 | ○ All ○ Completed                                                                                                    | 🖸 0 🚢 0 🥅 0/37                                                 |
| 💠 Settings 👻              |                                                                                                    |                                                                |
| 𝔗 Integrations            | No reservations available                                                                                                  |                                                                |
|                           |                                                                                                    |                                                                |
| Too many guests in house? | Print                                                                                                    | •                                                              |
| Pause online reservations | Designed by Hospitality Digital GmbH. All rights reserved.                                                                 | FAQ   Terms of use   Imprint   Data privacy   Privacy Settings |

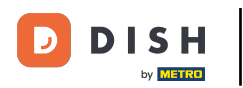

## Nejprve přejděte na Nastavení v nabídce vlevo.

| <b>DISH</b> RESERVATION   |                                                                                                    | 🌲 Test Bistro Training 🕤 🛛 🏄 🗸 🚱                               |
|---------------------------|----------------------------------------------------------------------------------------------------|----------------------------------------------------------------|
| Reservations              | Have a walk-in customer? Received a reservation request over phone / email? Don't forget to reservation book! | add it to your WALK-IN ADD RESERVATION                         |
| Ħ Table plan              |                                                                                                    |                                                                |
| 🍴 Menu                    | Thu, 28 Sep - Thu, 28 Sep                                                                                     |                                                                |
| 🐣 Guests                  | There is <b>1</b> active limit configured for the selected time period                                        | Show more 🗸                                                    |
| 🙂 Feedback                |                                                                                                    |                                                                |
| 🗠 Reports                 | ○ All ○ Completed                                                                                             | elled 💆 0 🛎 0 🖻 0/37                                           |
| 💠 Settings 👻              |                                                                                                    |                                                                |
|                           | No reservations available                                                                                     |                                                                |
|                           | Print                                                                                                    | 8                                                              |
| Pause online reservations | Designed by Hospitality Digital GmbH. All rights reserved.                                                    | FAQ   Terms of use   Imprint   Data privacy   Privacy Settings |

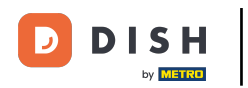

## A poté vyberte Rezervace.

| DISH RESERVATION          |                                               |                             |                             |                              | <b>*</b> • | Test Bistr | o Trainin      | g 🖸           | <u> </u>   |        |
|---------------------------|-----------------------------------------------|-----------------------------|-----------------------------|------------------------------|------------|------------|----------------|---------------|------------|--------|
| Reservations              | Have a walk-in customer?<br>reservation book! | Received a reservation rec  | quest over phone / email? I | Don't forget to add it to yo | our        | WALK-IN    | AD             |               | TION       |        |
| 🛏 Table plan              |                                               |                             |                             |                              |            |            |                |               |            |        |
| 🎢 Menu                    |                                               |                             | Thu, 28 Sep - T             | 'hu, 28 Sep                  |            |            |                |               |            |        |
| 📇 Guests                  | There is <b>1</b> active limit conf           | igured for the selected tin | ne period                   |                              |            |            |                | Show          | more 🗸     |        |
| Feedback                  |                                               |                             |                             |                              |            |            |                |               |            |        |
| 🗠 Reports                 |                                               | ⊖ Completed                 | Opcoming                    | ⊖ Cancelled                  |            | 0 🔄        | <b>&amp;</b> 0 | <b>H</b> 0/37 |            |        |
| 🌣 Settings 👻              |                                               |                             |                             |                              |            |            |                |               |            |        |
| () Hours                  |                                               |                             |                             |                              |            |            |                |               |            |        |
| 🗹 Reservations            |                                               |                             |                             |                              |            |            |                |               |            |        |
| 🛱 Tables/Seats            |                                               |                             |                             |                              |            |            |                |               |            |        |
| Reservation limits        |                                               |                             |                             |                              |            |            |                |               |            |        |
| <b>%</b> Offers           |                                               |                             |                             |                              |            |            |                |               |            |        |
| ♀ Notifications           |                                               |                             | No reservat                 | ions available               |            |            |                |               |            |        |
| 😭 Account                 |                                               |                             |                             |                              |            |            |                |               |            |        |
| ${\cal O}$ Integrations   | Print                                         |                             |                             |                              |            |            |                |               | 6          |        |
| Too many guests in house? | Designed by Hospitality Digital Gmb           | H. All rights reserved.     |                             |                              | FAQ   Terr | ms of use  | Imprint        | Data privacy  | Privacy Se | ttings |

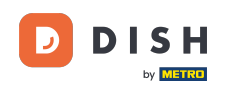

#### Nezapomeňte aktivovat rezervaci u Googlu. Chcete-li to provést, klepněte na přepínač . <mark>Poznámka:</mark> Toto je prémiová funkce.

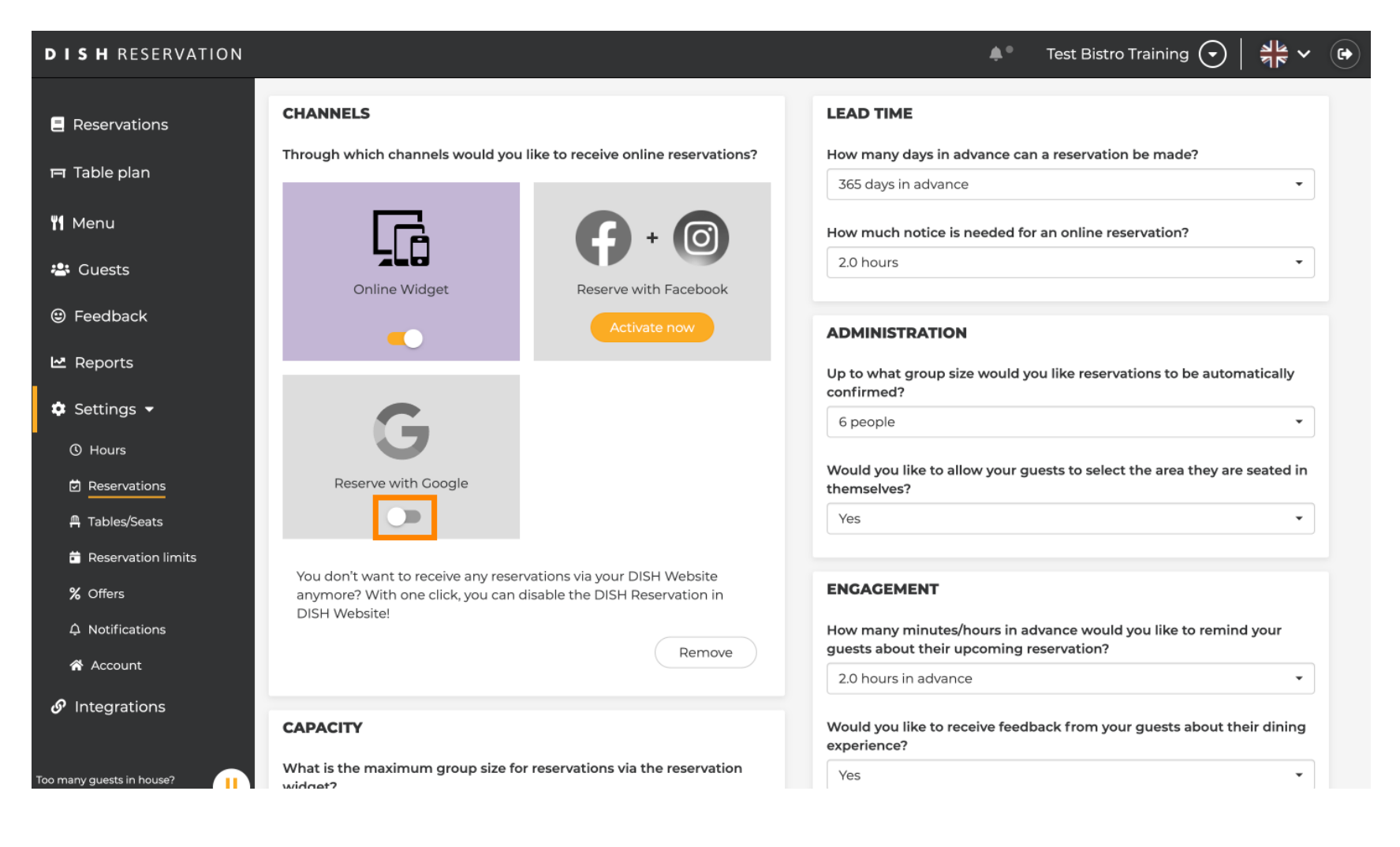

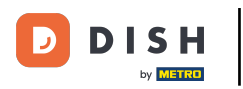

## Jakmile jej aktivujete, zobrazí se v barvách.

| <b>DISH</b> RESERVATION   |                                                                                                    | 🌲 Test Bistro Training 🕤 🛛 🎽 🗸 😝                                                                         |
|---------------------------|----------------------------------------------------------------------------------------------------|----------------------------------------------------------------------------------------------------|
| Reservations              | CHANNELS                                                                                                    | LEAD TIME                                                                                                |
| 🎮 Table plan              | Through which channels would you like to receive online reservations?                                                                | How many days in advance can a reservation be made?                                                      |
| 🍴 Menu                    |                                                                                                    | How much notice is needed for an online reservation?                                                     |
| 🚢 Guests                  | Online Widget Reserve with Facebook                                                                                                  | 2.0 hours                                                                                                |
| eedback                   | Activate now                                                                                                    | ADMINISTRATION                                                                                           |
| 🗠 Reports                 |                                                                                                    | Up to what group size would you like reservations to be automatically confirmed?                         |
| Settings -                | G                                                                                                    | 6 people 🔹                                                                                               |
| Reservations              | Reserve with Google                                                                                                    | Would you like to allow your guests to select the area they are seated in themselves?                    |
| A Tables/Seats            |                                                                                                    | Yes 🔹                                                                                                    |
| % Offers                  | You don't want to receive any reservations via your DISH Website<br>anymore? With one click, you can disable the DISH Reservation in | ENGAGEMENT                                                                                               |
|                           | DISH Website!                                                                                                    | How many minutes/hours in advance would you like to remind your guests about their upcoming reservation? |
| Account                   |                                                                                                    | 2.0 hours in advance                                                                                     |
|                           | CAPACITY                                                                                                    | Would you like to receive feedback from your guests about their dining experience?                       |
| Too many guests in house? | What is the maximum group size for reservations via the reservation widget?                                                          | Yes 🔹                                                                                                    |

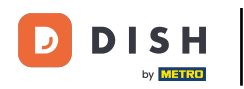

# Poté změny aplikujte kliknutím na ULOŽIT .

| <b>DISH</b> RESERVATION   |                                                                                                    |                                                                      | <b>*</b> °                                                         | Test Bistro Training 🕤                                       | ** v (•)             |
|---------------------------|----------------------------------------------------------------------------------------------------|----------------------------------------------------------------------|--------------------------------------------------------------------|--------------------------------------------------------------|----------------------|
| Reservations Table plan   | What is the duration of a visit at your of<br>A table will be marked occupied for this<br>General setting                 | estaurant?<br>s period of time.<br>2.5 hours                         |                                                                    |                                                              |                      |
| 🎢 Menu                    | Show duration in guest confirmation                                                                                       | on and widget                                                        | COVID-19 Guest Information                                         |                                                              |                      |
| 📇 Guests                  | Would you like your guests to set the                                                                                     | duration of their stay?                                              | To record the contact details of<br>here which data should be coll | f all guests of a reservation, you ca<br>ected in the widget | an activate          |
| 🕲 Feedback                | If you select this, your guests will be abl<br>you set by selecting their own duration<br>service durations do not apply. | e to change the default duration<br>in the widget. In this scenario, | Address                                                            | -                                                            |                      |
| 🗠 Reports                 | No                                                                                                    | •                                                                    | Other guests names                                                 |                                                              |                      |
| 🏟 Settings 👻              |                                                                                                    |                                                                      | Other guests addresses                                             |                                                              |                      |
| () Hours                  | Should customers be able to reserve in                                                                                    | 15, 30, or 60 minute intervals?                                      |                                                                    |                                                              |                      |
|                           | 15 minutes                                                                                                    | •                                                                    | Other guests phone number                                          | ers                                                          |                      |
| 🛱 Tables/Seats            |                                                                                                    |                                                                      | Vaccination Status                                                 |                                                              |                      |
| 🛱 Reservation limits      | BOOKING LIMIT                                                                                                    |                                                                      |                                                                    |                                                              |                      |
| % Offers                  | Pace your guests. Set the max amoun<br>interval                                                                           | t of guests allowed to book per                                      |                                                                    |                                                              |                      |
| ♠ Notifications           | + Booking limit                                                                                                    |                                                                      |                                                                    |                                                              |                      |
| 希 Account                 |                                                                                                    |                                                                      |                                                                    |                                                              |                      |
|                           |                                                                                                    |                                                                      |                                                                    |                                                              | SAVE                 |
| Too many guests in house? | Designed by Hospitality Digital GmbH. All rights rese                                                                     | rved.                                                                | FAQ   T                                                            | erms of use   Imprint   Data privac                          | y   Privacy Settings |

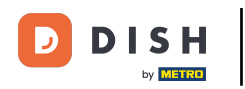

# Poté přejděte na položku nabídky Integrace.

| <b>DISH</b> RESERVATION                         |                                                                                   | 🌲 🔹 Test Bistro Training 🕤 🛛 丸 🖉                                                                         |
|-------------------------------------------------|-----------------------------------------------------------------------------------|----------------------------------------------------------------------------------------------------|
| Reservations                                    | CHANNELS                                                                          | LEAD TIME                                                                                                |
| 🎞 Table plan                                    | Through which channels would you like to receive online reservations?             | How many days in advance can a reservation be made?         365 days in advance                          |
| 🍴 Menu                                          |                                                                                   | How much notice is needed for an online reservation?                                                     |
| 🐣 Guests                                        | Online Widget Reserve with Facebook                                               | 2.0 hours                                                                                                |
| eedback                                         | Activate now                                                                      | ADMINISTRATION                                                                                           |
| <ul> <li>Reports</li> <li>Settings -</li> </ul> |                                                                                   | Up to what group size would you like reservations to be automatically confirmed?                         |
| () Hours                                        | G                                                                                 | 6 people   Would you like to allow your quests to select the area they are seated in                     |
| Reservations     Tables/Seats                   | Reserve with Google                                                               | themselves?                                                                                              |
| Reservation limits                              |                                                                                   |                                                                                                    |
| % Offers                                        | anymore? With one click, you can disable the DISH Reservation in<br>DISH Website! | ENGAGEMENT                                                                                               |
| A Notifications                                 | Remove                                                                            | How many minutes/hours in advance would you like to remind your guests about their upcoming reservation? |
| ${ {                                  $         | CAPACITY                                                                          | Would you like to receive feedback from your guests about their dining                                   |
| Changes successfully saved                      |                                                                                   | ×                                                                                                    |

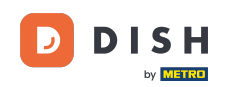

Zde máte možnost získat kód pro integraci vašeho rezervačního nástroje do různých platforem. Chceteli vybrat možnost, klikněte na rozbalovací nabídku.

| <b>DISH</b> RESERVATION                                                    |                                                                                                    |                                                                                                    | <b>¢</b> • | Test Bistro Training 🕤              | <u> 제</u> ~ |  |
|----------------------------------------------------------------------------|----------------------------------------------------------------------------------------------------|----------------------------------------------------------------------------------------------------|------------|-------------------------------------|-------------|--|
| Reservations                                                               | Integ                                                                                                    | ration                                                                                                    |            |                                     |             |  |
| 🛏 Table plan                                                               |                                                                                                    |                                                                                                    |            |                                     |             |  |
| <b>"1</b> Menu                                                             | Are you ready to start receiving reservations? Well, then it's time to integrate your reservation widget into your website or Facebook page. | Check out the preview!<br>Test Bistro Training                                                                                   |            |                                     |             |  |
| 📇 Guests                                                                   | Choose where you'd like to display the widget and we will guide you on the next steps.                                                       | 2 people                                                                                                    |            | <ul> <li>Fri, 29/09/2023</li> </ul> |             |  |
| Seedback                                                                   | Please select ~                                                                                                    | All areas                                                                                                    |            |                                     | ~           |  |
| <ul> <li>▶ Reports</li> <li>♦ Settings </li> <li>♦ Integrations</li> </ul> |                                                                                                    | 09:00 am<br>09:15 am<br>09:30 am<br>09:45 am<br>10:00 am<br>10:15 am<br>10:45 am<br>11:00 am<br>11:15 am<br>11:30 am<br>11:45 am |            |                                     |             |  |
|                                                                            |                                                                                                    |                                                                                                    | Rese       | rve now 🗲                           |             |  |
| Too many guests in house?<br>Pause online reservations                     | This is what the feedback widget looks like!<br>Please remember that reviews will not be visible unless you publish them                     | 02                                                                                                    | based on   | 0 reviews                           |             |  |

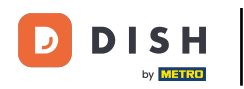

## Kliknutím na odkaz vyberte vyskakovací odkaz .

| <b>DISH</b> RESERVATION                                                     |                                                                                                    |                                                                                                    | <b>*</b> * | Test Bistro Training 🕤 🛛 | <u> </u> | • |
|-----------------------------------------------------------------------------|----------------------------------------------------------------------------------------------------|----------------------------------------------------------------------------------------------------|------------|--------------------------|----------|---|
| Reservations Table plan Menu                                                | Integ<br>Are you ready to start receiving reservations? Well, then it's time to integrate<br>your reservation widget into your website or Facebook page. | ration<br>Check out the preview!<br>Test Bistro Training                                                                                     | _          |                          |          |   |
| 🚢 Guests                                                                    | Choose where you'd like to display the widget and we will guide you on the next steps.                                                                   | 2 people                                                                                                    |            | ~ Fri, 29/09/2023        |          |   |
| Seedback                                                                    | Please select ~                                                                                                    | All areas                                                                                                    |            |                          | ~        |   |
| <ul> <li>☑ Reports</li> <li>➢ Settings ▼</li> <li>Ø Integrations</li> </ul> | Please select<br>Our wobsite<br>✓ Pop-out link<br>Standaione page                                                                                        | 09:00 am<br>09:15 am<br>09:30 am<br>09:45 am<br>10:00 am<br>10:15 am<br>10:30 am<br>10:45 am<br>11:00 am<br>11:15 am<br>11:30 am<br>11:45 am |            |                          |          |   |
| Too many quests in bouse?                                                   | This is what the feedback widget looks likel                                                                                                    |                                                                                                    | Rese       | rve now >                |          |   |
| Pause online reservations                                                   | Please remember that reviews will not be visible unless you publish them                                                                                 | 02                                                                                                    | based on   | 0 reviews                |          |   |

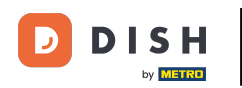

6 Kliknutím na COPY uložíte URL, které je potřeba pro integraci do Google Business.

| <b>DISH</b> RESERVATION                                                     |                                                                                                    |                                                                                                    | <b>*</b> * | Test Bistro Training 🕤 🛛 | <u> </u> |   |
|-----------------------------------------------------------------------------|----------------------------------------------------------------------------------------------------|----------------------------------------------------------------------------------------------------|------------|--------------------------|----------|---|
| E Reservations                                                              | Integ                                                                                                    | ration                                                                                                    |            |                          |          |   |
| Ħ Table plan                                                                |                                                                                                    |                                                                                                    |            |                          |          | 1 |
| 🆞 Menu                                                                      | Are you ready to start receiving reservations? Well, then it's time to integrate your reservation widget into your website or Facebook page.                                                              | Check out the preview!<br>Test Bistro Training                                                                                   |            |                          |          |   |
| 🐣 Guests                                                                    | Choose where you'd like to display the widget and we will guide you on the next steps.                                                                                                    | 2 people                                                                                                    |            | ~ Fri, 29/09/2023        |          |   |
| Eedback                                                                     | Pop-out link ~                                                                                                    | All areas                                                                                                    |            |                          | ~        |   |
| <ul> <li>▶ Reports</li> <li>♦ Settings ▼</li> <li>● Integrations</li> </ul> | You can also display the reservation widget as a <b>pop-out link</b> from your website by using the HTML code below.<br>https://reservation.dish.co/widget/hydra-0cc90290-b000-11ea-87e7-2<br>51baafaa1f9 | 09:00 am<br>09:15 am<br>09:30 am<br>09:45 am<br>10:00 am<br>10:15 am<br>10:45 am<br>11:00 am<br>11:15 am<br>11:30 am<br>11:45 am |            |                          |          |   |
| Too many guests in house?                                                   | This is what the feedback widget looks like!<br>Please remember that reviews will not be visible unless you publish them                                                                                  | 0۲                                                                                                    | J based on | 0 reviews                |          |   |

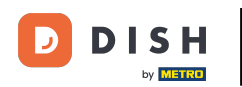

#### Nyní otevřete účet Google Business vaší provozovny na nové kartě.

| <b>DISH</b> RESERVATION                                |                                                                                                    |                                                                                              | ¢° Te      | est Bistro Training 🕤 🛛 | 월 ~ |  |
|--------------------------------------------------------|----------------------------------------------------------------------------------------------------|----------------------------------------------------------------------------------------------|------------|-------------------------|-----|--|
| Reservations                                           | Integ                                                                                                    | ration                                                                                       |            |                         |     |  |
| Ħ Table plan                                           |                                                                                                    | Check out the provioud                                                                       |            |                         |     |  |
| <b>Ÿ1</b> Menu                                         | Are you ready to start receiving reservations? Well, then it's time to integrate<br>your reservation widget into your website or Facebook page. | Test Bistro Training                                                                         |            |                         |     |  |
| 🐣 Guests                                               | Choose where you'd like to display the widget and we will guide you on the next steps.                                                          | 2 people                                                                                     | ~          | Fri, 29/09/2023         |     |  |
| Feedback                                               | Pop-out link ~                                                                                                    | All areas                                                                                    |            |                         | ~   |  |
| 🗠 Reports<br>✿ Settings ◄                              | You can also display the reservation widget as a <b>pop-out link</b> from your website by using the HTML code below.                            | 09:00 am<br>09:15 am<br>09:30 am<br>09:45 am                                                 |            |                         |     |  |
| 𝔗 Integrations                                         | 51baafaa1f9                                                                                                    | 10:00 am<br>10:15 am<br>10:30 am<br>10:45 am<br>11:00 am<br>11:15 am<br>11:30 am<br>11:45 am |            |                         |     |  |
|                                                        |                                                                                                    |                                                                                              |            |                         |     |  |
| Too many guests in house?<br>Pause online reservations | This is what the feedback widget looks like!<br>Please remember that reviews will not be visible unless you publish them                        | 01                                                                                           | based on 0 | reviews                 |     |  |

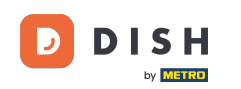

Až budete na hlavním panelu svého účtu Google Business, klikněte na Informace a upravte firemní nastavení.

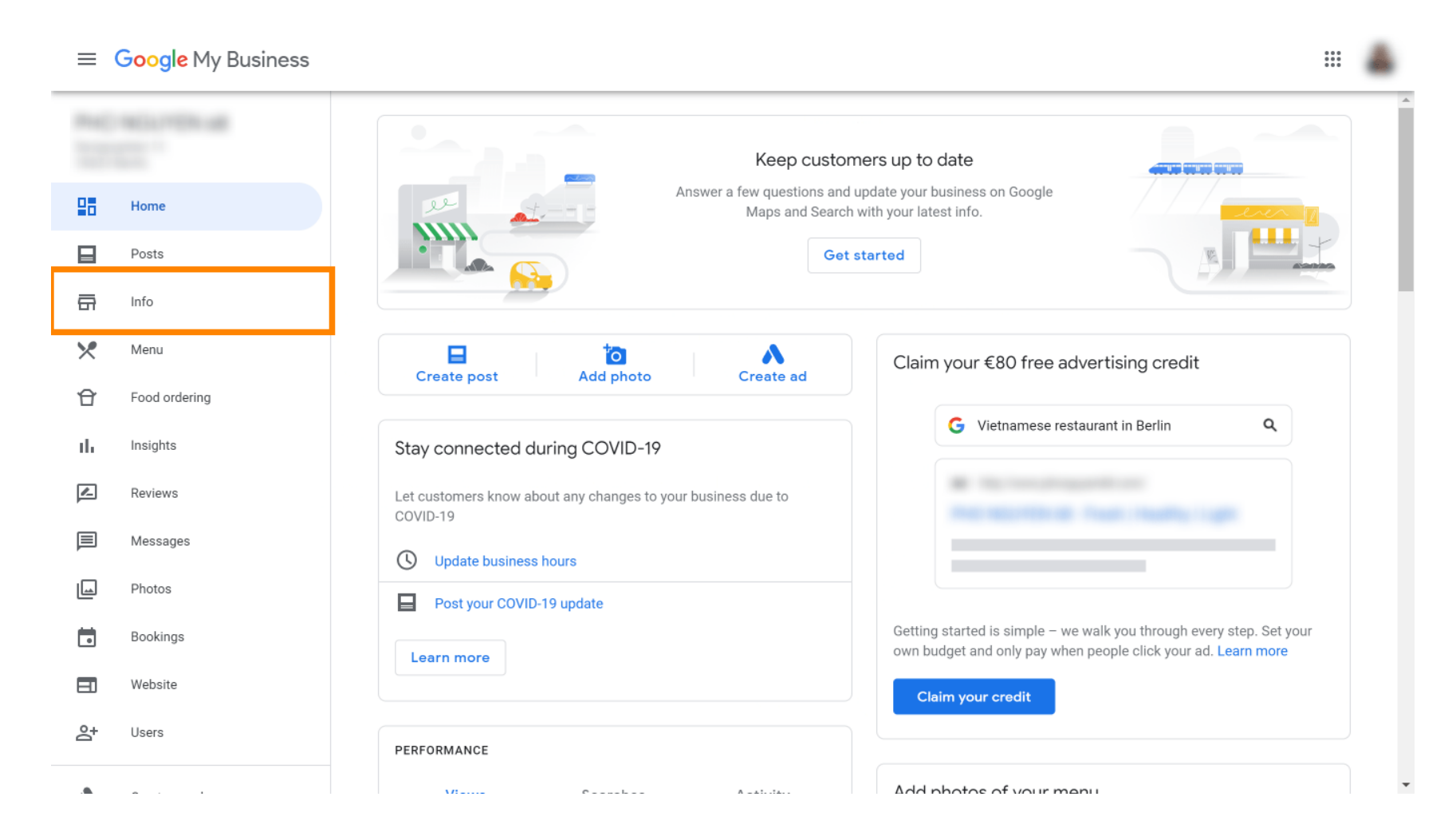

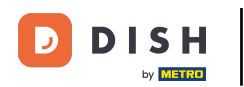

Posouvejte se dolů, dokud nenarazíte na rezervační odkazy.

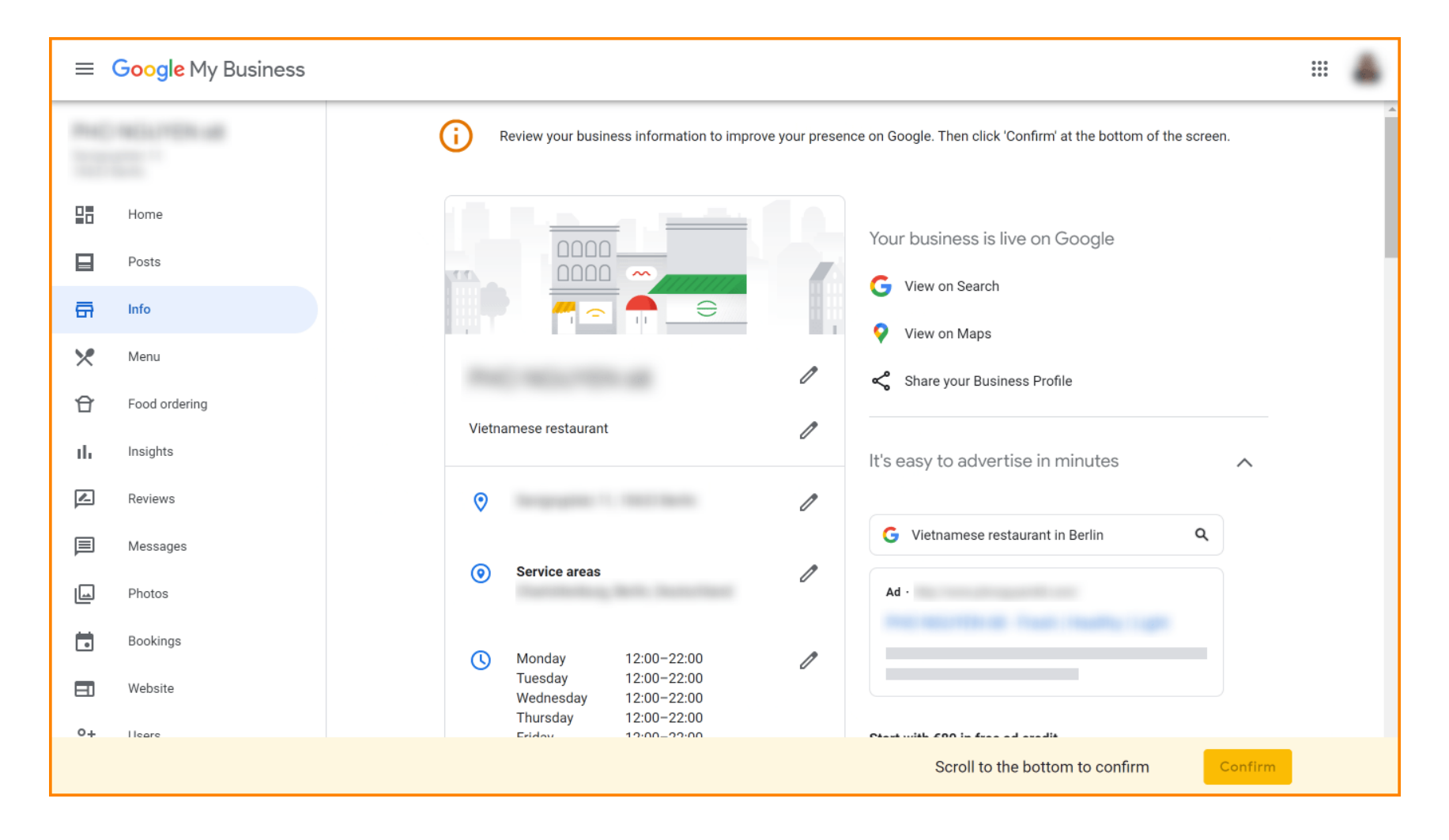

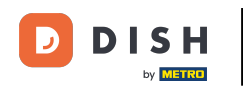

#### Kliknutím na ikonu tužky přidáte nebo odeberete odkazy na rezervace.

≡ Google My Business .... G Review your business information to improve your presence on Google. Then click 'Confirm' at the bottom of the screen. 먊 1 Home **Reservations links** Ð Posts ā Info × Menu Add or edit items × Menu Ð Food ordering 1  $\bigcirc$ From the business Add attributes the state Insights Accessibility Wheelchair-accessible entrance 1\_ Reviews Amenities 国 Messages Bar on site Good for kids Toilets Photos Free Wi-Fi Bookings Crowd Family friendly Website Dining options Lunch 0+ Heare Confirm Scroll to the bottom to confirm

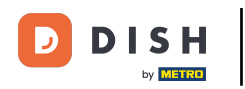

### Vložte dříve zkopírované URL (rozbalovací odkaz) zde.

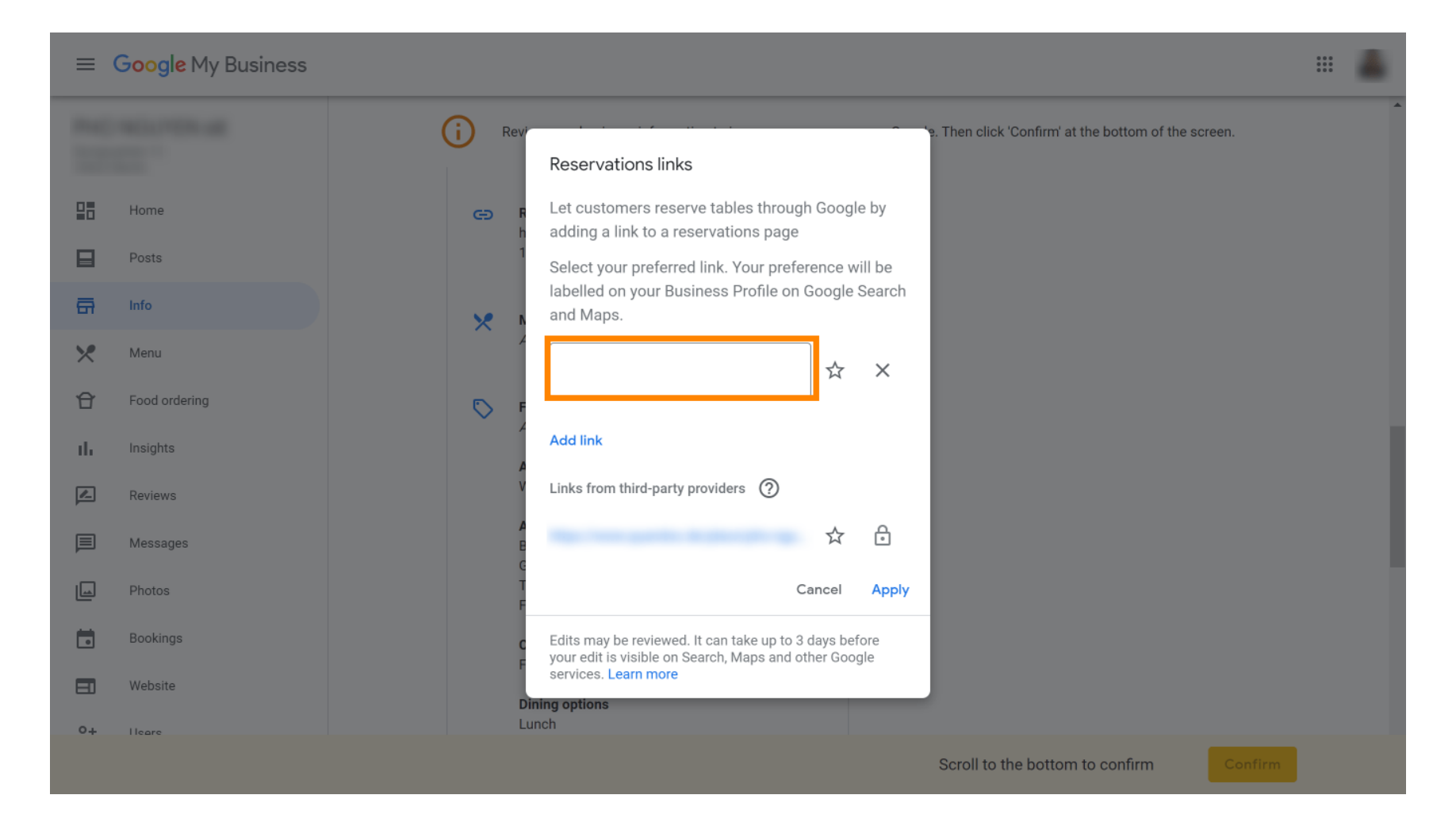

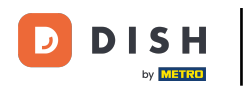

#### Dokončete proces kliknutím na použít.

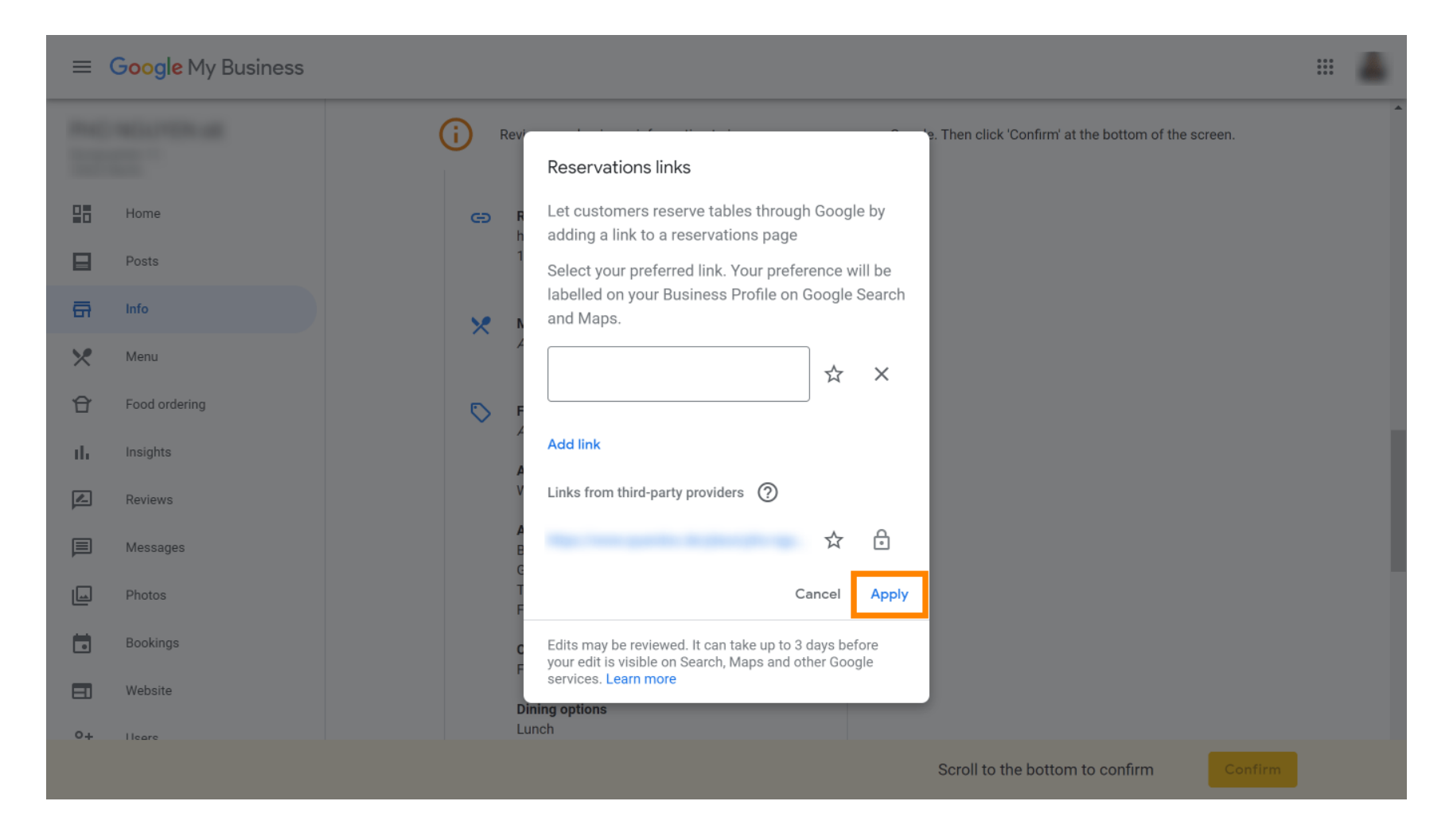

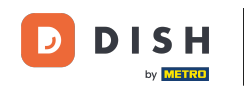

•

Rezervace DISH – Jak integrovat rezervační nástroj do služby Moje firma na Googlu [PREMIUM]

That's it. You have completed the tutorial and now know how to integrate the reservation tool into Google Business. Note: Reservations through Google have a maximum capacity of 12 people.

| Website Route   | Speichern Anruf |
|-----------------|-----------------|
| RESERVE A TABLE | ORDER ONLINE    |
|                 |                 |

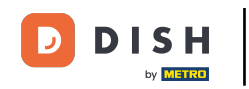

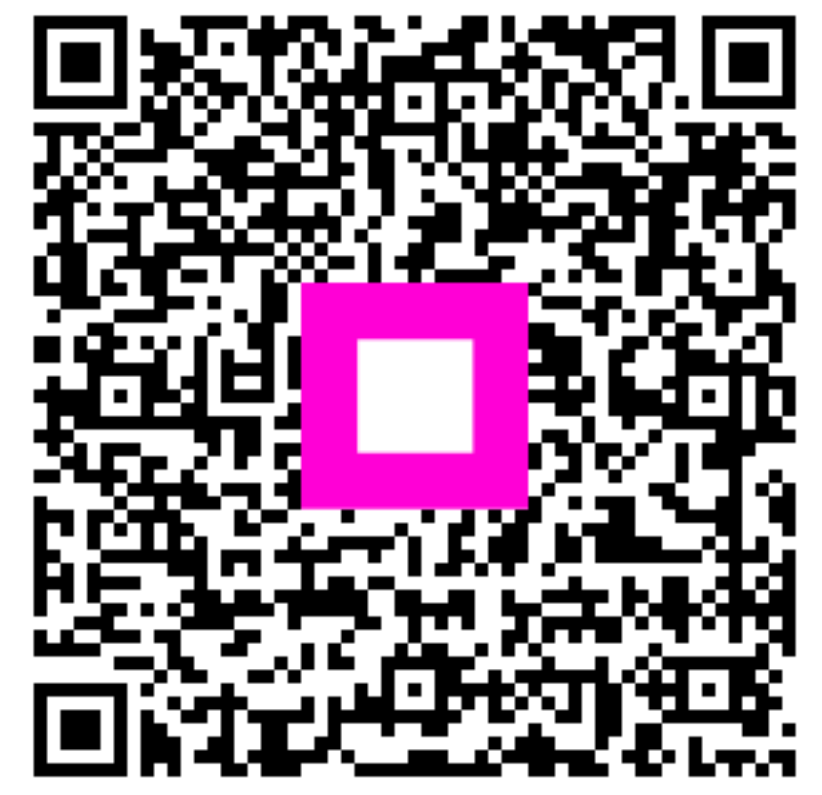

Skenováním přejděte do interaktivního přehrávače